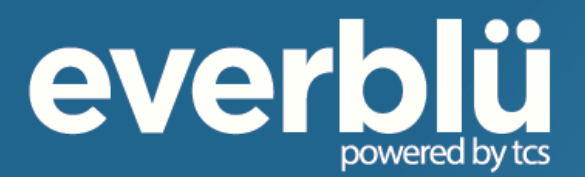

# everblü Portal Administration Guide

Communication today is about more than just a dial tone.

Leave productivity pitfalls behind, and take a ride on **everblü.** 

2511B Industrial Drive ~ Jefferson City, MO 65109 ~ 833-everblu (383-7258) ~ everblu.net

# Contents

| PORTAL ACCESS:        | 2 |
|-----------------------|---|
| PORTAL HOME PAGE:     | 2 |
| VOICEMAIL TAB:        |   |
| APPS TAB:             |   |
| SERVICES TAB:         | 6 |
| Phone Numbers:        | 6 |
| Auto Attendant:       | 6 |
| Virtual Attendant:    | 7 |
| Time Frame:           | 7 |
| Extensions:           | 8 |
| Mailbox:              |   |
| Ring Group:           |   |
| Conference Bridge:    |   |
| Holidays:             |   |
| Hold Music:           |   |
| Call Blocking:        |   |
| REPORTS TAB:          |   |
| SETTINGS TAB – Users: |   |
|                       |   |

The everblü portal is the access to your cloud system instance. The portal allows you to manage your system and make basic programming changes.

# **PORTAL ACCESS:**

The portal web address is https://everblu.calltcs.com.

Your username will be your email address and the password is Password1 (case sensitive).

# PORTAL HOME PAGE:

When you log into the **everblü** site you will see this homepage. The tabs across the top may be different depending on purchased services and permissions. The common tasks box gives you quick access to your extension numbers and phone numbers on **everblü**.

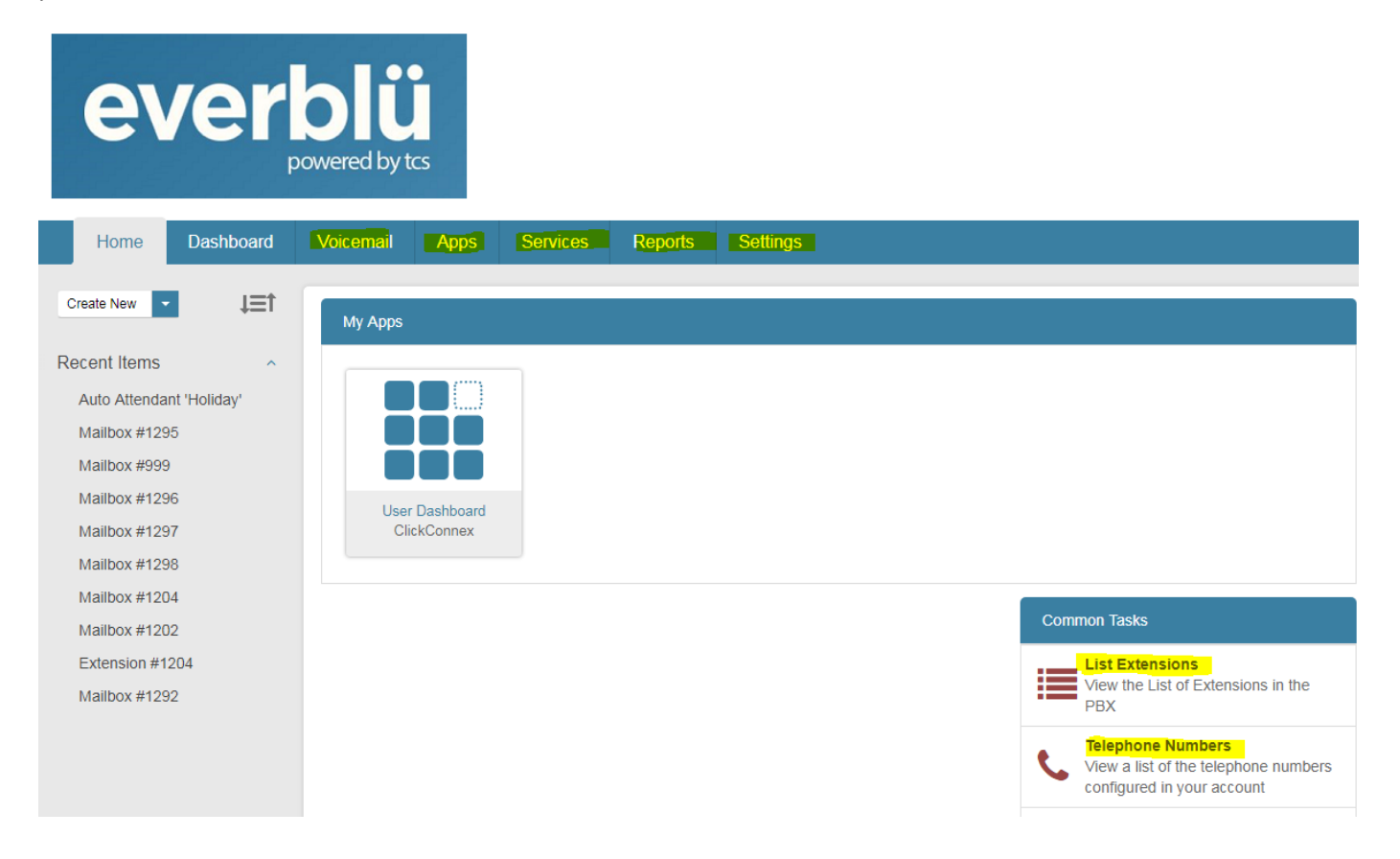

# VOICEMAIL TAB:

### This tab gives the administrator a view of the voicemails that are in various extensions mailboxes.

This is helpful if you have a user that has left your employ and you want to reassign the extension to another user. You will want to be sure there are no messages on the phone that need to be addressed. You can reset the voicemail password for the mailbox, listen to the messages, delete them, and then assign the extension and mailbox to the new user.

Choose which mailbox you want to view from the drop down list and then choose the folder you want to view to see if there are messages. Then click SUBMIT.

| Voicemail Apps S            | ervices Reports Settings                |                |                  |        |
|-----------------------------|-----------------------------------------|----------------|------------------|--------|
| Voicemail                   |                                         |                |                  |        |
|                             |                                         |                |                  |        |
|                             | Mailbox: 1204                           | $\overline{}$  | Folder: INBOX    | Submit |
| Voicemails are stored for u | p to 180 days. Click here to change mai | ibox settings. |                  |        |
| Message ID                  | Caller ID                               | Date/Time      | Duration         |        |
|                             |                                         | 1              | No Records Found |        |

For the example below I chose ext 4419 and INBOX. You can see that there was a brief message left. Since this user has chosen to get all voicemails delivered via **.wav** file in an email, you cannot listen to or delete the message here. You can change how your messages are delivered and if the message will be deleted off the phone once it is emailed. We will look at those options later in this user guide.

| Voicemail                               |                                                                                                    |                       |              |        |          |  |  |  |
|-----------------------------------------|----------------------------------------------------------------------------------------------------|-----------------------|--------------|--------|----------|--|--|--|
|                                         |                                                                                                    |                       |              |        |          |  |  |  |
| Mailbo                                  | <b>x:</b> 4419                                                                                                    | ۲                     | Folder:      | INBOX  | ▼ Submit |  |  |  |
| This mailbox has been configured for ve | This mailbox has been configured for voicemails to be deleted after they are emailed. Click here to change mailbox settings. |                       |              |        |          |  |  |  |
| Message ID                              | Caller ID                                                                                                    | Date/Time             | Duration     |        |          |  |  |  |
| 0000                                    | "5732986093" <5732986093>                                                                                                    | 3/28/2018 02:26:04 PM | 0 Min, 4 Sec | Listen | Delete   |  |  |  |

# APPS TAB:

If you have this tab then you have a User Dashboard. Click on the View button or double click on the app to open the dashboard.

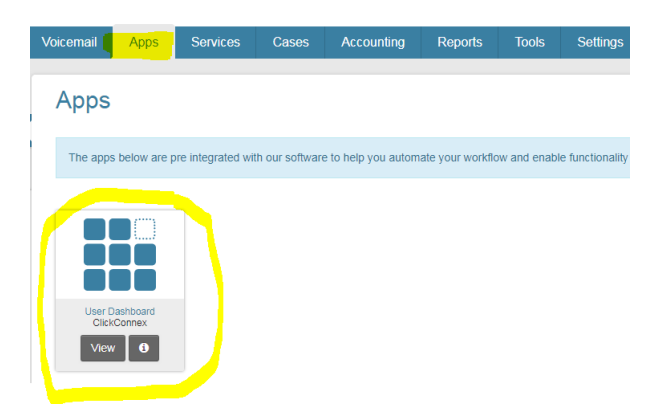

Your view will expand to something like the picture below. This is a tile display and you can arrange the tiles as you would like. If you do not want to see a particular tile, like Agents, just click the X in the upper right of the tile and it will go away.

| Home          | Dashboard       | Voicemail            | Apps  | Services     | Cases    | Accounting | Reports     | Tools      | Settings      |         |                  |                |              |
|---------------|-----------------|----------------------|-------|--------------|----------|------------|-------------|------------|---------------|---------|------------------|----------------|--------------|
|               |                 |                      |       |              |          |            |             |            |               |         |                  | Add Widget Res | tore Default |
| Agents        |                 |                      |       |              |          |            | • x         | My Exte    | nsions        | ×       | My Agent         |                | ×            |
| Agents Log    | ged In 🔻 Se     | arch by agent        | 0     |              |          |            | Log Out All | : Kathlee  | n Henley 4419 | 0 G 🖷 0 | 14419 - Kathleen | Ext: 4419      | Online       |
| Agent         |                 | Ext                  |       | Caller Info  |          | Duration   | Status      |            |               |         | Caller Info      |                | Duration     |
| 14419 - Kati  | hleen           | 4419 🧐               | • • • |              |          |            | Online      |            |               |         |                  |                |              |
|               |                 |                      |       |              |          |            |             |            |               |         |                  |                |              |
|               |                 |                      |       |              |          |            |             |            |               |         |                  |                |              |
|               |                 |                      |       |              |          |            |             |            |               |         |                  |                |              |
|               |                 |                      |       |              |          |            |             |            |               |         |                  |                |              |
|               |                 |                      |       |              |          |            |             |            |               |         |                  |                |              |
| All Extensi   | ions            |                      |       |              |          |            |             |            |               | o x     | Parking Lot      |                | ×            |
| All Extensio  | ons • Search    | by name or extension | 0     |              |          |            |             |            |               |         | Call Info        |                | Position     |
| EDECT 100     | 13              | 0                    |       | E Demo T46 1 | 005      |            | 0000        | Drew U Tes | t phone 4764  | 0400    |                  |                |              |
|               |                 |                      |       |              |          |            |             |            |               |         |                  |                |              |
| Preston≈      | ios;s Demo 2002 |                      |       | Ryan Hogel   | and 4762 |            | 0000        | Ryan II 47 | 61            | 000 🔊 છ |                  |                |              |
| Olaura 40, 44 | 100             |                      |       |              |          |            |             |            |               |         |                  |                |              |
| Steve 42 44   | 120             |                      |       |              |          |            |             |            |               |         |                  |                |              |

If you want to restore the tile click on Add Widget and you will see the view below. Choose the tile(s) you want to view. You can also remove tiles by just checking the box next to the tile name.

🖉 Agents 😨 My Agent 🔮 All Extensions 📄 Conference Bridge 📄 Contacts 💌 My Extensions 👻 Parking Lot 📄 Queue Calls 📄 Voicemail

The dashboard will show the following: (refer to the screen shot below)

- Name and extension for each user
- If they are a telephone user (green handset icon)
- If they are a voicemail user (blue handset icon)
- If they are a headset user (first headset icon)
- If they are a softphone user (second headset icon)
- If they are on a call (note under "Cristy Herron 4418" it shows Kathleen Henley in green this shows that Cristy is talking with Kathleen, the extension number)
- How long a person has been on a call (note the time stamp underneath the telephone handseticon)

| tcs                   |               |                         | <b>P</b>                       | K Kathleen Demo   |
|-----------------------|---------------|-------------------------|--------------------------------|-------------------|
| Home Dashboard /      | Apps Services | Reports Settings        |                                |                   |
|                       |               |                         | Add Widg                       | et Restore Defaut |
| My Extensions         | ×             | All Extensions          |                                | o x               |
| Kathleen Henley 4419  | 0 A 🥲 Ø       | Online   Search by name | ne or extension 🛛 🕲            |                   |
| Cristy Herron Ext 441 | 18 00:02:26   | Brent Young 4762        | 🤨 😋 🎧 🔂 🗄 Conference Room 1001 | 0 C A C           |
|                       |               | Conference Room 1002    | 🧐 😋 🎧 🕗 🗄 Cristy Herron 4418   | 0 5 0             |
|                       |               |                         | Kathleen Henley Ext 4419       | 00:02:26          |
|                       |               | Preston Sharp 4765      | 🤨 😋 🎧 🎧 🗄 Sharon Veltrop 4764  | 0 5 9 9           |
|                       |               |                         |                                |                   |
|                       |               |                         |                                |                   |

NOTE: From your main Services tab you will see ONLY your extension unless you're a system administrator.

System administrators will see the following information in the Services tab.

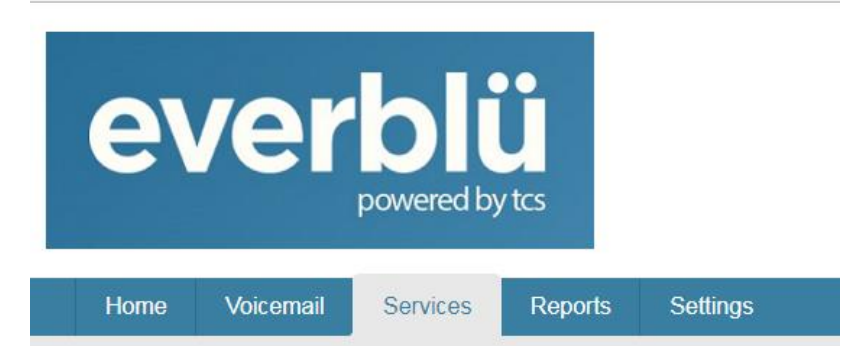

The menu below is what your view will be just below the above tabs on the left side.

What you see in this menu under the Services tab will depend on what features you have purchased and what permissions you are granted.

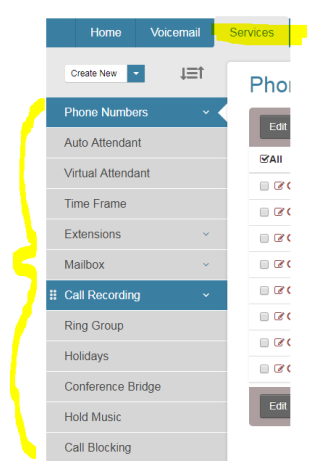

# SERVICES TAB:

When you click on the *services tab* you will see a menu on the left side of the screen that will look something like the picture below. You can drag these tiles so they are in an order that you like.

### Phone Numbers:

#### This tab shows you your phone numbers and if they are active.

Phone numbers expands to show your everblü phone numbers, the toll free numbers, and the hosted fax numbers.

(T.38 is not available so ignore this option)

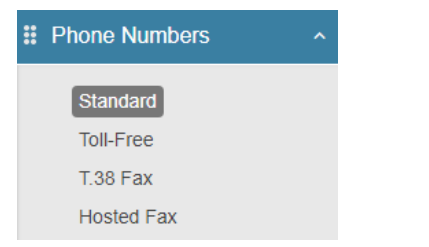

You can click on STANDARD and a list of your numbers displays as pictured below. You can see the number, the Caller ID name, what extension or group the number rings to, if the number is a Toll Free number, and if the number is currently active. Click on Toll-Free and Hosted Fax and you will see a similar display.

### Standard Phone Numbers - Towner Communications - Demo

| Edit D  | Edit Delete    |                  |              |           |        |  |  |  |
|---------|----------------|------------------|--------------|-----------|--------|--|--|--|
|         | Phone #        | Caller ID (CNAM) | Rings To     | Toll Free | Status |  |  |  |
| ■ ♂ Q Ø | (573) 469-4415 | Towner Communic  | Queue 'Test' | No        | Active |  |  |  |

### Auto Attendant:

Click on the Auto attendant and you will see the options for Day or Main, Night or After Hours, and Holiday. You may have more or less AA options depending on your system programming.

Auto Attendant

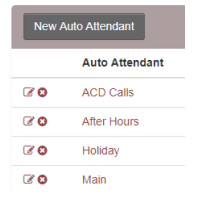

For this example you will see the main Auto Attendant programming for your system. **Do NOT make changes to this programming unless you are sure you know what you are doing as this affects your call handling process.** 

| Auto Attendant: Main          |                                                                                                    |
|-------------------------------|----------------------------------------------------------------------------------------------------|
| Save Delete Cancel            |                                                                                                    |
|                               |                                                                                                    |
| General Settings              |                                                                                                    |
| Attendant Name: Main          |                                                                                                    |
| Attendant Timeout: 15         |                                                                                                    |
| Digit Timeout: <sup>*</sup> 5 |                                                                                                    |
|                               |                                                                                                    |
| Announcement                  |                                                                                                    |
| Record via Phone:             | Click the "Record" button to record the Attendant greeting by phone. Click the "Play" button to listen to the current greeting. Your phone will ring and you will |
| Upload a File: 💿              | be guided through the recording process. Alternatively, you may dial "321                                                                                         |
| Default Recording:            | Record Play Click either button to ring extension.                                                                                                    |
| Mailbox:                      |                                                                                                    |

You see the name of the Auto Attendant pictured above is Main. It displays how calls are handled during business hours.

Searc

You can update your Auto Attendant greeting here. If the *Record via Phone* is checked then you can hit the record button and the system will call your phone and prompt you to record your message. Or as noted above you can just dial \*321 from any phone to record this greeting. Each Auto Attendant has a different \* (star) code and it will be listed as the one above is listed. Your recorded greeting needs to correspond with options listed below. If you change your greeting and state "press 2 for sales" (or whatever the department or extension name) then the AA selections below need to be updated as well.

Please do not make changes to this area of the Auto Attendant programming since it affects where calls are routed based upon the options in the AA greeting. Call TCS and we can help you with changes.

| Button Configuration |                   |   |                       |  |  |  |  |
|----------------------|-------------------|---|-----------------------|--|--|--|--|
| Button               | Route To          |   |                       |  |  |  |  |
| Button 0             | Select            | ٠ |                       |  |  |  |  |
| Button 1             | Mailbox           | ۲ | 999 (General Mailbox) |  |  |  |  |
| Button 2             | Select            | ۲ |                       |  |  |  |  |
| Button 3             | Select            | • |                       |  |  |  |  |
| Button 4             | Select            | • |                       |  |  |  |  |
| Button 5             | Select            | • |                       |  |  |  |  |
| Button 6             | Select            | ٠ |                       |  |  |  |  |
| Button 7             | Select            | ٠ |                       |  |  |  |  |
| Button 8             | Select            | • |                       |  |  |  |  |
| Button 9             | Auto Attendant    | ۳ | Main                  |  |  |  |  |
| Button *             | Company Directory | ۲ |                       |  |  |  |  |
| Button #             | Check Voicemail   | • |                       |  |  |  |  |
| Timeout              | Mailbox           | ٠ | 999 (General Mailbox) |  |  |  |  |

### Virtual Attendant:

The virtual attendant is used in conjunction with the **everblü** Mobile App. Only phone numbers can be routed to Virtual Attendants. This gives the account administrator the ability to control the entire auto attendant from their mobile app. If you want to use this feature please let us know as it will require system reprogramming.

#### Time Frame:

When you click on Time Frame your Time Frame Business Hours display. Click on Business Hours and you will see the following. Days and times will be different depending on how your business hours are set up.

| Save Dokte Cancel                      |                                         |                      |                            |                           |                  |  |  |  |
|----------------------------------------|-----------------------------------------|----------------------|----------------------------|---------------------------|------------------|--|--|--|
| Time Frames                            |                                         |                      |                            |                           |                  |  |  |  |
| Time frame Name:                       | Business Hours                          |                      |                            |                           |                  |  |  |  |
| During hours forward call:             | Auto Attendant                          | •                    | Main                       |                           |                  |  |  |  |
| After hours forward call:              | Auto Attendant                          | ۲                    | After Hours                | •                         |                  |  |  |  |
| All times are represented in Eastern 1 | Time. Please adjust the hour according! | ly if your PBX is lo | cated in another timezone. |                           |                  |  |  |  |
| Day                                    | Active                                  |                      | All Day                    | Start                     | End              |  |  |  |
| Monday                                 | 8                                       |                      |                            | 9 <b>v</b> 00 <b>v</b> AM | • 5 • 00 • PM •  |  |  |  |
| Tuesday                                | 8                                       |                      | 8                          | 9 • 00 • AM               | • 00 • PM •      |  |  |  |
| Wednesday                              | 8                                       |                      | 8                          | 9 ¥ 00 ¥ AM               | • 5 • 00 • PM •  |  |  |  |
| Thursday                               | ×                                       |                      | 0                          | 9 ¥ 00 ¥ AM               | • 5 • 00 • PM •  |  |  |  |
| Friday                                 | ×                                       |                      | 8                          | 9 ¥ 00 ¥ AM               | • 5 • 00 • PM •  |  |  |  |
| Saturday                               | 8                                       |                      | 8                          | 12 V 00 V AM              | • 12 • 05 • AM • |  |  |  |
| Sunday                                 | *                                       |                      | 0                          | 12 V 00 V AM              | 12 * 05 * AM *   |  |  |  |

You can see from this screen shot that the Auto Attendant is answering calls during the day -

**During Hours forward call**: calls are being sent to the Auto Attendant/Main.

After hours forward call: calls are being sent to the Auto Attendant /After Hours.

If you need to change the business hours you will do that here. The time is in **Eastern Standard Time** so be sure you change it correctly. For example, if you want to change the hours you are open on Tuesday to 7am - 3pm you will change the start time to 8am and the end time to 2pm. (remember to save your changes) If you are not open on a particular day the hours must show as listed on Sat and Sun above, and your Auto Attendant will answer on these days.

**NOTE-** If you need to temporarily route your incoming calls to a cell phone or another outside number should your Internet go down, it's SUPER EASY. Use the drop down for <u>During Hours Forward Call</u> –choose outside number and then add the 10 digit outside number (no dashes). You can also call us and we can route your calls to an outside number in as few seconds so that you can continue to get calls. If you need to route calls to a particular extension then choose extension, and the extension number. Remember to click the SAVE button when finished.

It will take a few minutes for the changes to take effect. REMEMBER to write down what the <u>During Hours Forward Call</u>: info was so you can change it back to what it was before.

#### **Extensions:**

#### This tab allows you to change the extension name and call routing to a cell phone if not using the mobile app.

Click on the *extensions* on the left menu and you will see a list of your extensions, the name of the extension, the outgoing Caller ID, the mailbox number associated with the extension and the type of extension it is. A green phone icon means the phone is connected and working. A red phone icon means the phone is not working and there may be a connection issue. If you cannot resolve the issue by resetting the phone then open a service ticket with us and we will help you get this phone back in service. *NOTE-if you are using a softphone or mobile app only, then the phone icon will remain red. This is normal.* 

|   |    | Extension | Name            | Route To   | Outgoing Caller ID | Mailbox | Туре     |
|---|----|-----------|-----------------|------------|--------------------|---------|----------|
| 2 | 80 | 1001      | Conference Room | Phone 1001 | (573) 469-4418     | 1001    | Standard |
| 2 | 80 | 1002      | Conference Room | Phone 1002 | (573) 469-4418     | 1002    | Standard |

#### Click on an extension to expand it and you can see the programming for that user.

| Standard Extension [ | Detail                                                  |                                       |
|----------------------|---------------------------------------------------------|---------------------------------------|
| Save Delete Cancel   |                                                         |                                       |
| Extension Details    |                                                         |                                       |
| Extension Number: *  | 1001                                                    |                                       |
| Name: *              | Conference Room                                         |                                       |
| Outgoing Caller ID:  | (573) 469-4418                                          | Block Caller ID On All Outbound Calls |
| E911 Location:       | 2511 INDUSTRIAL DR STE B, Jefferson City, MO 65109-6708 |                                       |
| Seconds to ring:     | 25                                                      |                                       |
|                      |                                                         |                                       |
| SIP Peer Status      |                                                         |                                       |
| Registered           | Show Details Prune Peer                                 |                                       |

You can change the name of this extension if the employee's name changes, or they leave and a new employee takes their place. Do not change the extension number, JUST the name. You will need to remember to change the name on the mailbox in the Mailbox tab. If this user's name appears as a button on other user's phones then you will need to contact us so that we can make these changes for you. There is no charge to you for any changes you request. The tabs shown below are the programming and call routing for this extension. Do NOT change anything in the **SIP Config**, **Endpoint**, **Networks**, or **Advanced** tabs. You can see by the programming below that this extension will ring for 25 seconds then route to the mailbox if busy, not answered, or if the phone is offline.

| Routing & Configuration                                                                                                    |                                                                                                    |                          |               |  |  |  |  |  |
|----------------------------------------------------------------------------------------------------|----------------------------------------------------------------------------------------------------|--------------------------|---------------|--|--|--|--|--|
| Call Routing SIP Config Endpot                                                                                                    | Call Routing SIP Config Endpoint Networks Find Me Advanced                                                                                                    |                          |               |  |  |  |  |  |
| Inbound Dialing Rules                                                                                                    | Inbound Dialing Rules                                                                                                    |                          |               |  |  |  |  |  |
| Call Forward Always overrides the o<br>Do Not Disturb sends all calls to the<br>Try First settings are used when Call<br>NOTE: If the Try First destination is an | <ul> <li>Call Forward Always overrides the other settings. To activate, click On and select a destination.</li> <li>Do Not Disturb sends all calls to the If Busy destination.</li> <li>Try First settings are used when Call Forward Always and Do Not Disturb are Off. Specify a call destination for each condition.</li> <li>NOTE: If the Try First destination is another extension, that extension's rules will be used for the remaining "unavailable" settings.</li> </ul> |                          |               |  |  |  |  |  |
| Call Forward Always:                                                                                                    | ● Off   ○ On                                                                                                    | Select •                 |               |  |  |  |  |  |
| Do Not Disturb:                                                                                                    | ● Off   ◎ On                                                                                                    |                          |               |  |  |  |  |  |
| Try First:                                                                                                    | Phone                                                                                                    | ▼ 1001 (Conference Room) | Ring Time: 25 |  |  |  |  |  |
| If Busy:                                                                                                    | Mailbox                                                                                                    | • 1001 (1001)            | ¥             |  |  |  |  |  |
| If Not Answered:                                                                                                    | Mailbox                                                                                                    | ▼ 1001 (1001)            | Ŧ             |  |  |  |  |  |
| If Offline:                                                                                                    | Mailbox                                                                                                    | • 1001 (1001)            | •             |  |  |  |  |  |

If you are <u>not</u> using the Mobile App and you want to route your desk phone to ring your cell phone click on the FIND ME tab.

- Choose whether you want your cell phone to ring at the same time as your desk phone (simultaneous) or delay ring to your cell phone (sequential).
- Enter your cell phone in the "outside line" field and check the box to make it active.
- Scroll down and click the Save button

| Routing & Configuration |                                                                                                    |  |  |  |
|-------------------------|----------------------------------------------------------------------------------------------------|--|--|--|
| Call Rout               | g Networks Find Mer Advanced                                                                                                    |  |  |  |
| Ring St                 | Ring Strategy                                                                                                    |  |  |  |
|                         | 🧓 Sequential 👩 Simultaneous                                                                                                    |  |  |  |
| The F<br>The c<br>have  | The Find Me feature attempts to locate you by dialing each of the following locations until you either accept or reject the call.<br>The caller is placed on hold until you are found. On answering you will have the option to accept the call, or reject the call. You also<br>have the option to reject the call and leave a short message for the caller. |  |  |  |
|                         |                                                                                                    |  |  |  |
|                         |                                                                                                    |  |  |  |
| Locatio                 | s to Ring                                                                                                    |  |  |  |
| 1.                      | Outside Line 🔻 (573).680-266:                                                                                                    |  |  |  |
| 2.                      | Outside Line • Active?                                                                                                    |  |  |  |
| 3.                      | Outside Line • Cutside Line                                                                                                    |  |  |  |
| 4.                      | Outside Line • Active?                                                                                                    |  |  |  |
| 5.                      | Outside Line • Active?                                                                                                    |  |  |  |

## Mailbox:

# This tab allows you to change the mailbox name, password, or the email address where you want your voicemails to route.

Click on the mailbox menu to expand it and choose Standard. You will get a list of the mailboxes that are programmed. Select the mailbox that you want to make changes to.

To change the name or the email address where your voicemail will forward:

- Name (for Directory)-change the user's name here. It should match the extension name.
- Scroll to the Notifications section of the page and enter the email address in the proper field (see highlight). \*Be sure Send Email Notifications is set to YES.
- In the Advanced Settings section at the bottom of the page you can set the system to delete your voicemail after it's been emailed. To retain the message on the phone and have it email, change the selection to NO.
- Click the Save button when you're finished.

NOTE—you will not see the Enable Voice to Text if you did not purchase this option.

| Mailbox Number:                                                                                                    | 4419                                                                                                    |                                                               |                                                                                 |
|----------------------------------------------------------------------------------------------------|----------------------------------------------------------------------------------------------------|---------------------------------------------------------------|---------------------------------------------------------------------------------|
| Name (for Directory):                                                                                                    | Kathleen Henley                                                                                                    |                                                               |                                                                                 |
| Password:                                                                                                    |                                                                                                    |                                                               |                                                                                 |
| Confirm Password:                                                                                                    | 40000                                                                                                    |                                                               |                                                                                 |
|                                                                                                    |                                                                                                    |                                                               |                                                                                 |
| cordings & Greeting                                                                                                    |                                                                                                    |                                                               |                                                                                 |
| You may record your volcemail announcements by phone, or<br>recording process. To listen to the current recording, click the | by uploading audio files. If you wish to record by phone,<br>Play button. If you wish to upload a file, browse for the fil | please dial * + your mailbox number or cli<br>lie on your PC. | ck the Record button below. Your phone will ring and you will be guided through |
| Clicking the Record or Play but                                                                                              | tons will ring the phone at extension:                                                                                     | (type a name                                                  | or extension number to change)                                                  |
| Unavailable Message:                                                                                                    | Record Play                                                                                                    | or upload a file:                                             | Select File                                                                     |
| Busy Message:                                                                                                    | Record Play                                                                                                    | or upload a file:                                             | Select File                                                                     |
| Your Name:                                                                                                    | Record Play                                                                                                    | or upload a file:                                             | Select File                                                                     |
|                                                                                                    |                                                                                                    |                                                               |                                                                                 |
| otifications                                                                                                    |                                                                                                    |                                                               |                                                                                 |
| Enable Voice to Text: NO                                                                                                    |                                                                                                    |                                                               |                                                                                 |
| Send Email Notifications:                                                                                                    | • Yes                                                                                                    | Send SMS Notifications:                                       | ○ No ● Yes                                                                      |
| Email Address: 🛛 😨 khenley@calltcs                                                                                           | com                                                                                                    | SMS Address:                                                  | * 🖉 5732300796@messaging.sprintpcs.com 🚺                                        |
| Attach Audio File to Email:                                                                                                  | No      Yes                                                                                                    | Attach Transcript to SMS:                                     | No      Yes                                                                     |

### Ring Group:

This tab allows you to change what extensions are in a particular ring group.

Click on the Ring Group menu. If you have Ring Groups programmed they will show here. The example below has 2 ring groups set up.

| Grou                          | ps                                                                     |                 |                 |
|-------------------------------|------------------------------------------------------------------------|-----------------|-----------------|
| A Not<br>Your cha<br>Group se | tice<br>anges will take effect within minutes.<br>uccessfully created. |                 |                 |
| New R                         | ling Group                                                             |                 |                 |
|                               | Group                                                                  | Ring Extensions | # of Extensions |
| 60                            | Preston Sharp                                                          | Simultaneous    | 3               |
| 80                            | Test Group                                                             | Sequential      | 3               |

Click on the Ring Group you want to update. The screen below shows what the Test Group looks like.

Ring All Extensions: Choose from Simultaneous or Sequential ringing.

Choose the People to Ring from the list of Available Extensions. Click on the extension you want to add to the ring group and then click the green ADD button. To remove an extension from the ring group click on it and hit the red REMOVE button.

If you chose to ring the extensions in the ring group sequentially you can use the Up and Down boxes to the right of the People to Ring to sort the order of how the extensions ring. The top extension gets the call first and so on.

You can also add an outside number or a cell phone number to the ring group by typing the number (without dashes) in the Add a telephone number box and then click the green ADD button. You will see the number in the People to Ring box.

You can also choose where the caller goes if the Ring Group people do not answer the call. Use the dropdown to choose where to send the call in the *After ringing Group forward call*: Be sure you understand the call flow before you make changes here. Call TCS if you need help.

| Ring Group Detail - Test Group                                                                                                    |                    |                                                                                   |         |
|----------------------------------------------------------------------------------------------------|--------------------|-----------------------------------------------------------------------------------|---------|
| Save Delete Cancel                                                                                                    |                    |                                                                                   |         |
| General Information                                                                                                    |                    |                                                                                   |         |
| Group Name:                                                                                                    | Test Group         |                                                                                   |         |
| Ring all extensions:                                                                                                    | Sequential         |                                                                                   |         |
| Seconds to Ring:                                                                                                    | 20                 |                                                                                   |         |
| Caller ID Settings:                                                                                                    | Original Caller ID | •                                                                                 |         |
| What to ring                                                                                                    |                    |                                                                                   |         |
| Available Extensions                                                                                                    |                    | People to Ring                                                                    |         |
| 1001 (Conterence Room)<br>1003 (DECT)<br>1004 (Dento T46)<br>2002 (Prestants Demto)<br>2005 (Torgy SWSZP)<br>2005 (Mark Thompson)<br>4416 (Cristy Herron) | Add >              | Ext. 4419 (Katiheen Henley)<br>Ext. 4762 (Ryan Hogeland)<br>Ext. 1005 (Demo 1746) | Up Down |
| Add a telephone number:                                                                                                    | Add >              |                                                                                   |         |
| After ringing Group forward call: Mailbox • 999 (General Mailbox) •                                                                                       |                    |                                                                                   |         |

# Conference Bridge:

#### This tab allows you to set up conference calls on the bridge.

You will not be able to edit this option if you have not purchased a conference bridge. You will have a dedicated phone number (DID) for your conference bridge.

To set up your conference bridge click on *new Conference Bridge* and fill out the information as the screen walks you through the process then click Add Conference Bridge. The number of people that can call into the conference bridge is limited to the number of call paths you have purchased for the bridge.

## Holidays:

#### This tab allows you to program all your holidays in advance.

Click on the Holidays menu. You can pre-populate your holidays here. Click on New Holiday and name your holiday and choose the date it falls on. The system will automatically play your holiday greeting on the selected date. You will need to change this each year so the date of the holiday is correct. You can also delete your holiday if it is no longer valid.

| New Holiday         |              |   |    |   |
|---------------------|--------------|---|----|---|
| Save Cancel         |              |   |    |   |
|                     |              |   |    |   |
| General Information |              |   |    |   |
| Name: *             | Thanksgiving |   |    |   |
| Date:               | November     | • | 22 | • |

### Hold Music:

This tab allows you to upload on hold music if you want something other than the default music the system comes with.

Follow the prompts when you click New Group.

#### New Hold Music Group

| Save Save & Add Tracks Cancel                                                                                                    |  |  |  |
|----------------------------------------------------------------------------------------------------|--|--|--|
| To change the Play Order, click Sequential and drag the Tracks to different positions in the list.                                                                                                    |  |  |  |
| To create a new Hold Music Group, please provide a name.<br>To add tracks (music files) to the Group, click "Save & Add Tracks", otherwise click "Save" to save the Group without adding Tracks.<br>To use this Hold Music Group for all outbound calls, select "Yes" for "Use for outbound calling?". Your PBX may use only one single Hold Music Group for outbound calling. |  |  |  |
| Name: * Use for Outbound Calling: No •                                                                                                    |  |  |  |
| Play Strategy:   Sequential  Random                                                                                                    |  |  |  |

If you click on Save & Add Tracks you will see the screen below. Follow the instructions on how to upload a track and be

sure to note the file size for the track. NOTE: please make sure you comply with US copyright laws. TCS is not responsible for your on hold music and any associated ASCAP & BMI fees should you choose to upload your own files. TCS can provide custom music and messaging with our MOOD platform that includes all ASCAP & BMI fees.

| New Hold Music Track                                                                                                    |  |  |
|----------------------------------------------------------------------------------------------------|--|--|
| A Notice<br>Hold Group successfully created.                                                                                                    |  |  |
| Save Save & New Track Cancel                                                                                                    |  |  |
| Upload Hold Music Tracks (audio files) for your Hold Music Groups.  Enter a Track name, and select a Group. Select a WAV or MP3 file; maximum size 10 MB. Select Save to upload one file or Save & New Track to upload multiple files.  NOTES: Maximum storage available for all Tracks is 60 MB. File size may change after upload. The uploaded the size is deducted from available storage. By selecting a Save option, the user verifies files are royalty free and/or compty with U.S. Copyright Law (http://www.copyright.gov/ttile17/). |  |  |
| Name: * Hold Music Group: Test123 • File: * Select File                                                                                                    |  |  |

# Call Blocking:

### The system allows you to block given phone numbers from inbound and/or outbound calling.

To create a new Call Block, click on "Call Blocking" then click "New Call Block":

| Call Blocking       |         |
|---------------------|---------|
| New Call Block      |         |
| Phone Number        |         |
| New Call Block      |         |
| New Call Block      |         |
| Save Cancel         |         |
| General Information |         |
| Phone Number:       | 2       |
| Direction:          | Inbound |
| Comment:            |         |
|                     |         |
| Save Cancel         |         |

Phone Number – the phone number to be blocked, either for incoming or outgoing calls.

**Direction** – defines whether you are blocking this number for *inbound* or *outbound* calls.

**Play** – if creating an outbound call block, then you need to select what you want the user to hear when they attempt to call this number. They can either hear a busy signal, or a generic, pre-recorded message stating that the number has been blocked.

**Comment** – optional, perhaps a reason why this number is being blocked, who the number belongs to, or other general information about the call block.

Note: Inbound calls will hear a busy signal, no recording is available. No wild cards are available in call blocking, the complete number you wish to block must be listed.

# **REPORTS TAB:**

This tab allows you to run reports on all calls, extensions, hosted fax, and call path usage.

You can view reports for a specific date range. You can run the reports for the date range on incoming calls, outgoing calls, incoming & outgoing calls, internal calls, and all calls. You can use the Export box to export your reports. The reporting is a helpful tool to help manage staff by noting peak calling hours.

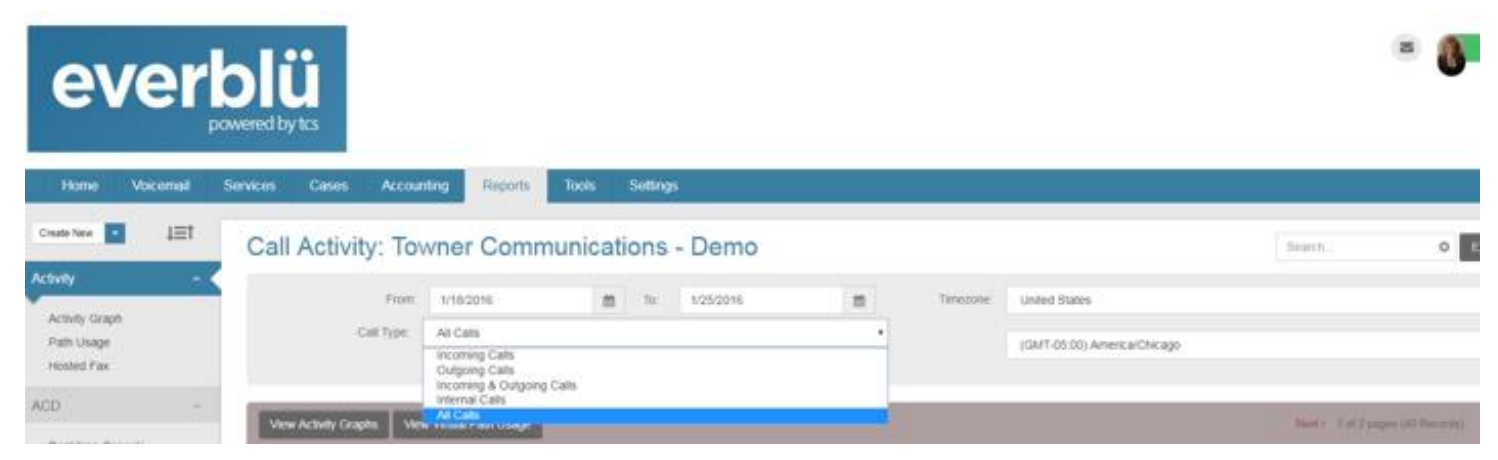

You can choose to view your reports by an activity graph if that is your preference.

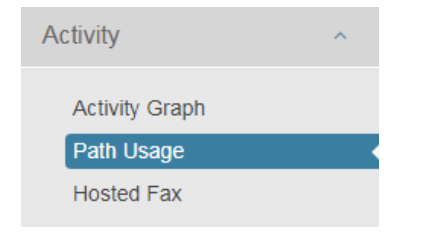

# SETTINGS TAB – Users:

This tab shows you your everblü users. This is a view only screen. If changes are needed you will need to contact TCS.